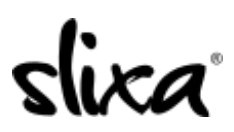

<u>Knowledgebase</u> > <u>Client</u> > <u>Slixa VIP Membership</u> > <u>How do I change my password?</u>

## How do I change my password?

Donia - 2020-05-15 - <u>Slixa VIP Membership</u>

To change your Slixa VIP Membership Password:

1) Login to your account.

| EMAIL OR SLIXA ID         |  |
|---------------------------|--|
| Email address or username |  |
| PASSWORD                  |  |
|                           |  |

2) Click the drop down menu in the upper right corner of the screen, then click settings.

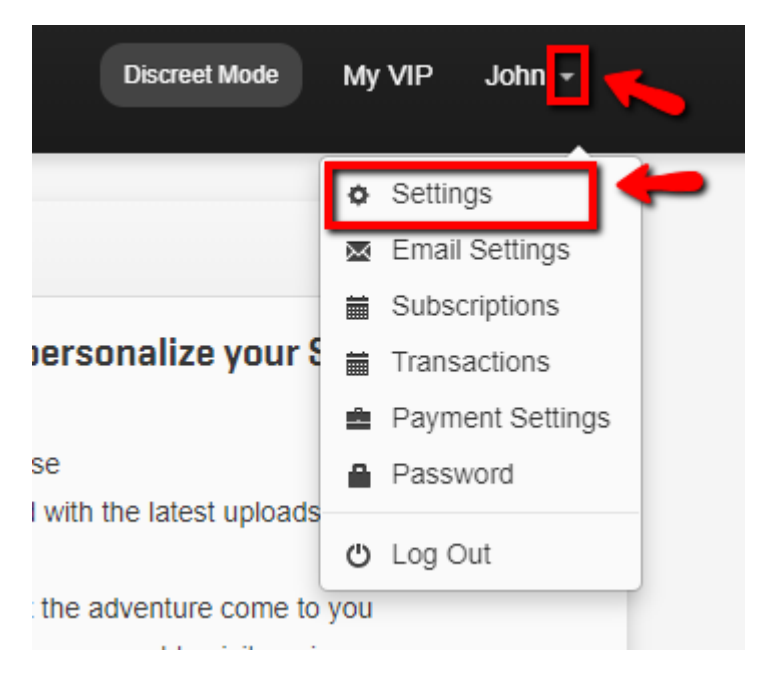

3) Click "Password" in the left side bar menu and fill in the details then click "change password".

| Subscriptions      | Reset Password   |          |
|--------------------|------------------|----------|
|                    | OLD PASSWORD     |          |
| 💼 Payment Settings |                  |          |
|                    |                  |          |
| 👳 Email Settings   | NEW PASSWORD     |          |
| Password           | CONFIRM PASSWORD |          |
| 💼 Export Data      |                  |          |
|                    |                  |          |
|                    | Change Password  | <b>—</b> |
|                    |                  |          |

Have more questions? Check out our <u>extensive knowledge-base regarding Slixa VIP Membership here</u>.